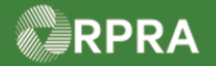

#### Add or Deactivate a Facility

This work instruction document covers how to add a new facility or deactivate an existing facility in your company's HWP registry account. If the facility was previously registered in the Hazardous Waste Information Network (HWIN) system, refer to the work instruction titled "Retrieve Facility Information from HWIN" for steps to pull that information from HWIN directly into the HWP.

| ł | Work Instruction<br>(Step-By-Step) | <ul> <li>Work Instruction conventions:</li> <li>All field, page, section, tab, and button names appear in <b>bold</b> font.</li> <li>All fields are <u>required</u> to be completed unless indicated otherwise.</li> </ul>                                                                                      |
|---|------------------------------------|----------------------------------------------------------------------------------------------------|
|   | QUICK LINKS<br>TO STEPS            | Ctrl+Click a link below to jump to related section and step(s) in this work instruction: <ul> <li><u>Add a Facility</u></li> <li><u>Waste Generation Activity</u></li> <li><u>Generator Identification</u></li> <li><u>Facility Location</u></li> <li><u>Primary Hazardous Waste Program Contact</u></li> </ul> |

| Add a Facility |                                                                                                    |                                                                                                  |  |  |
|----------------|----------------------------------------------------------------------------------------------------|--------------------------------------------------------------------------------------------------|--|--|
| Role           | Account Admin, Primary Users, and Secondary Users for Generators and Authorized Generator Delegate (AGD)                             |                                                                                                  |  |  |
| 1.             | From the Hazardous Waste Registry Homepage, click the Facilities tab.                                                                |                                                                                                  |  |  |
|                | Planet Green Hazardous Waste Registry Homepage Manifests Facilities Waste Streams ECA Numbers Add Roles The Facilities page displays | Registration #:00010465<br>Hazardous Waste<br>(formerly HWIN)<br>Switch Programs<br>New Manifest |  |  |
|                |                                                                                                    |                                                                                                  |  |  |
| 2.             | Click Add Facility button.                                                                                                    |                                                                                                  |  |  |

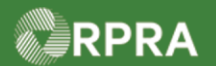

|    | Planet Green<br>Hazardous Waste Registry                                                                                                    | y Homepage                                                 |                                                             | Re                               | gistration #:00010465<br>Hazardous Waste<br>(formerly HWIN)<br>Switch Programs |                       |   |
|----|----------------------------------------------------------------------------------------------------|------------------------------------------------------------|-------------------------------------------------------------|----------------------------------|--------------------------------------------------------------------------------|-----------------------|---|
|    | Manifests Facilities Waste Stree                                                                                                    | ams ECA Numbers Add F                                      | Roles                                                       |                                  | New Manifest                                                                   |                       |   |
|    |                                                                                                    |                                                            |                                                             |                                  | Add Facility                                                                   |                       |   |
|    | View: Active Facilities Inactive                                                                                                    | Facilities                                                 | Enter search terms here                                     | e Q,                             | Add Filters +                                                                  |                       |   |
|    | Generator 🔺 Company Nam<br>Number                                                                                                    | e Facility Name                                            | Facility Location                                           | Last Shipment<br>Date            | Action                                                                         |                       |   |
| 3. | On the "Retrieve Facility<br>" <b>No, create a new facili</b>                                                                                                    | Information from<br><b>ty"</b> link.                       | HWIN" pop-up bo                                             | ox, select                       |                                                                                |                       |   |
|    | Retrieve Facility Information                                                                                                    | n from HWIN                                                |                                                             |                                  |                                                                                |                       |   |
|    | Was your Facility previously r<br>Network (HWIN)?                                                                                                    | egistered in the Hazar                                     | dous Waste Informatio                                       | on                               |                                                                                |                       |   |
|    | Yes, ret                                                                                                    | rieve my Facility from                                     | HWIN                                                        |                                  |                                                                                |                       |   |
|    | N                                                                                                    | <u>o, create a new facilit</u>                             | <u>y</u>                                                    |                                  |                                                                                |                       |   |
| 4. | On the Add Facility pag                                                                                                    | e, complete the F                                          | acility Name field                                          | d.                               |                                                                                |                       |   |
|    | < Back to Dashboard                                                                                                    |                                                            |                                                             |                                  |                                                                                |                       |   |
|    | Planet Green<br>Add Facility                                                                                                    |                                                            |                                                             |                                  |                                                                                |                       |   |
|    | Choose a name for this facility t                                                                                                    | hat will make it easy for y                                | ou to identify it in a list o                               | f all your facilities.           |                                                                                |                       |   |
|    | Facility Name                                                                                                    |                                                            |                                                             |                                  |                                                                                |                       |   |
|    | Note: Use a descriptive name that is recognizable to you; examples could include location of the facility, i.e. Hamilton Office. The field is limited to 80 characters. |                                                            |                                                             |                                  |                                                                                |                       |   |
| 5. | In the Waste Generation                                                                                                    | n Activity section                                         | , select <u>ONE</u> of th                                   | ne following:                    |                                                                                |                       | _ |
|    | Option                                                                                                    | Description                                                |                                                             |                                  |                                                                                |                       |   |
|    | Long term                                                                                                    | Select this optic<br>months. If select<br>will be shipping | on if you plan to u<br>sted, you are pron<br>waste off site | se this facilit<br>npted to sele | y for more tha<br>ect how often t                                              | n six<br>his facility |   |
|    | One time                                                                                                    | Select this optic                                          | on if you only plan                                         | to use this f                    | facility one tim                                                               | IE                    |   |

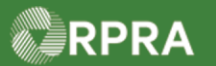

|    | Short term                                                                                                    | Select this option if you plan to use this facility for less than six months. If selected, you must specify an end date                                                                                                    |  |  |  |  |
|----|----------------------------------------------------------------------------------------------------|----------------------------------------------------------------------------------------------------|--|--|--|--|
|    | Emergency<br>Generator                                                                                                    | Select this option in the case of a spill, where an emergency generator registration (EGR) number has been issued.                                                                                                    |  |  |  |  |
|    | Registration (EGR)                                                                                                    | selected, you must enter the EGR number.                                                                                                    |  |  |  |  |
|    |                                                                                                    | Note: Refer to Work Instruction "Add Facility – Emergency Generator Registration (EGR)" for further instructions.                                                                                                    |  |  |  |  |
|    | Waste Generation Activity                                                                                                    |                                                                                                    |  |  |  |  |
|    | How long will this facility be gene<br>O Long term<br>O One time<br>O Short term (specify end date<br>O Emergency Generator Regist | erating waste?<br>e below)<br>tration (EGR)                                                                                                    |  |  |  |  |
| 6. | In the <b>Generator Identif</b><br>Note: This section only a                                                                       | f <b>ication</b> section, if shown, select <u>ONE</u> of the following:<br>appears if you are registered as both a generator and an AGD.                                                                                                    |  |  |  |  |
|    | Option                                                                                                    | Description                                                                                                    |  |  |  |  |
|    | My company is the op<br>the waste generation                                                                                       | Derator of<br>facilityThis selection identifies your company as the operator of<br>the facility                                                                                                    |  |  |  |  |
|    | I am creating this faci<br>behalf of a generator<br>does not use the regi                                                          | ility on<br>who<br>stryIf this option is selected, you are prompted to specify the<br>following for the generator that you represent:<br>• Legal Business Name                                                                                                    |  |  |  |  |
|    |                                                                                                    | Company Name                                                                                                    |  |  |  |  |
|    | Generator Identification                                                                                                    |                                                                                                    |  |  |  |  |
|    | Your account has been identifie                                                                                                    | d as an authorized generator delegate. Identify the details of the generator who operates this facility.                                                                                                    |  |  |  |  |
|    | Note: to manage a facility on be                                                                                                   | half of a consister who uses the Devictor to maintain their own facility and waste activity details, that                                                                                                    |  |  |  |  |
|    | generator must first add the fac                                                                                                   | fail of a generator who uses the Registry to maintain their own facility and waste activity details, that<br>illity from their account and delegate access to you.                                                                                                    |  |  |  |  |
|    | generator must first add the fac<br>O My company is the operato<br>O I am creating this facility on                                | ility from their account and delegate access to you.<br>or of the waste generation facility.<br>I behalf of a generator who does not use the Registry.                                                                                                    |  |  |  |  |
| 7. | O My company is the operato<br>O I am creating this facility on<br>In the <b>Facility Location</b>                                 | ility from their account and delegate access to you.<br>or of the waste generation facility.<br>I behalf of a generator who does not use the Registry.                                                                                                    |  |  |  |  |
| 7. | O My company is the operato<br>O I am creating this facility on<br>In the Facility Location<br>Field                               | In a for a generator who uses the Registry to maintain their own facility and waste activity details, that is form their account and delegate access to you.<br>For of the waste generation facility. Is behalf of a generator who does not use the Registry.                                                                                                    |  |  |  |  |
| 7. | In the Facility Location<br>Field<br>This is a Canadian Ade                                                                        | In a for a generator who uses the Registry to maintain their own facility and waste activity details, that is a count and delegate access to you. In of the waste generation facility. It behalf of a generator who does not use the Registry.  Section, complete the following fields:  Description  dress  Checkbox indicates the facility address is Canadian                                                                                                    |  |  |  |  |
| 7. | O My company is the operato<br>O I am creating this facility on<br>In the Facility Location<br>Field<br>This is a Canadian Add     | In an of a generator who uses the Registry to maintain their own facility and waste activity details, that is account and delegate access to you.         or of the waste generation facility.         behalf of a generator who does not use the Registry.         section, complete the following fields:         Description         dress         Checkbox indicates the facility address is Canadian         Note: If this box is not checked, the fields presented on the form vary slightly for collecting a United States address. |  |  |  |  |

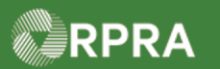

|                                                                                                    | matching address options; select the address from th<br>pop-up list.                                                                                                    |  |  |  |
|----------------------------------------------------------------------------------------------------|----------------------------------------------------------------------------------------------------|--|--|--|
| City                                                                                                    | City where facility is located                                                                                                    |  |  |  |
| Municipality                                                                                                    | <ul> <li>This list includes municipalities and First Nations. Start typing your community and select from the proposed list, or alternately use the arrows in the field to scroll and find your selection</li> <li>Note: This field is <u>not shown</u> if the checkbox confirming this is a Canadian address is not selected.</li> </ul> |  |  |  |
| Province                                                                                                    | <b>Ontario</b> defaults if Canadian address checkbox is selected, but can be changed if necessary                                                                                                    |  |  |  |
| Postal Code                                                                                                    | Postal code for the facility location                                                                                                    |  |  |  |
| Latitude and Longitude (optional)                                                                                                    | These two fields default from the Google address database that matches to the address entered above                                                                                                    |  |  |  |
| Description (optional)                                                                                                    | Optional short text that describes your facility location                                                                                                    |  |  |  |
| Facility Location                                                                                                    |                                                                                                    |  |  |  |
| Once you log a waste activity for                                                                                                    | this facility, this location information will no longer be editable. If you wish to edit this location                                                                                                    |  |  |  |
| Street<br>Q Enter an address to search<br>Unit/Suite (optional)                                                                         |                                                                                                    |  |  |  |
| City<br>Province<br>Ontario<br>Latitude<br>Description (Optional)                                                                       | Municipality                                                                                                    |  |  |  |
| City City Province Ontario Latitude Description (Optional) The following fields are only is not selected.                               | Municipality                                                                                                    |  |  |  |
| City<br>City<br>Province<br>Ontario<br>Latitude<br>Description (Optional)<br>The following fields are only<br>is not selected.<br>Field | Municipality  Postal Code  Postal Code  Congitude  Shown when the checkbox "This is a Canadian Address"  Description                                                                                                    |  |  |  |
| City City Ontario Latitude Description (Optional) The following fields are only is not selected. Field State                            | Municipality  Postal Code  Congitude  Congitude  Shown when the checkbox "This is a Canadian Address"  Description  State where the facility is located                                                                                                    |  |  |  |
| City City Province Ontario Latitude Description (Optional) The following fields are only is not selected. Field State Zip Code          | Municipality     Postal Code     i        Postal Code     i     Longitude      shown when the checkbox "This is a Canadian Address"   Description     State where the facility is located     Zip code or postal code where the facility is located                                                                                       |  |  |  |

RPRA

|    | Facility Location                                                                                                    |                                                                                                    |                           |  |  |  |
|----|----------------------------------------------------------------------------------------------------|----------------------------------------------------------------------------------------------------|---------------------------|--|--|--|
|    | Once you log a waste activity for this facility, this location information will no longer be editable. If you wish to edit this location information after logging a waste activity, you will need to contact Registry Support.                   |                                                                                                    |                           |  |  |  |
|    | 🗌 This is a Canadian Ad                                                                                                    | ddress Copy Business Addres                                                                                                    | ss                        |  |  |  |
|    | Street                                                                                                    |                                                                                                    | 1                         |  |  |  |
|    | Q Enter an address to                                                                                                    | search                                                                                                    |                           |  |  |  |
|    | City                                                                                                    |                                                                                                    | Т                         |  |  |  |
|    |                                                                                                    |                                                                                                    | Т                         |  |  |  |
|    | State                                                                                                    | Zip Code                                                                                                    | Т                         |  |  |  |
|    |                                                                                                    | ÷                                                                                                    |                           |  |  |  |
|    | Generator Registration N                                                                                                    | Number                                                                                                    |                           |  |  |  |
|    |                                                                                                    |                                                                                                    |                           |  |  |  |
|    | Country                                                                                                    |                                                                                                    |                           |  |  |  |
|    | United States                                                                                                    | <b>*</b>                                                                                                    |                           |  |  |  |
|    | Latitude                                                                                                    |                                                                                                    | -                         |  |  |  |
|    |                                                                                                    |                                                                                                    |                           |  |  |  |
|    |                                                                                                    |                                                                                                    |                           |  |  |  |
|    | Description (Optional)                                                                                                    |                                                                                                    |                           |  |  |  |
|    |                                                                                                    |                                                                                                    |                           |  |  |  |
|    |                                                                                                    |                                                                                                    | 1                         |  |  |  |
|    |                                                                                                    |                                                                                                    | 11                        |  |  |  |
|    | Note: Click the <b>Copy B</b>                                                                                                    | usiness Address option in the top right corner to automatically fill in                                                                                                    | the                       |  |  |  |
|    | Note: Click the <b>Copy B</b><br>generator's business ac                                                                                                    | <b>usiness Address</b> option in the top right corner to automatically fill in ddress if it is the same as the facility address.                                                                                                    | the                       |  |  |  |
| 0  | Note: Click the <b>Copy B</b><br>generator's business ac                                                                                                    | ddress address option in the top right corner to automatically fill in ddress if it is the same as the facility address.                                                                                                    | the                       |  |  |  |
| 8. | Note: Click the <b>Copy B</b><br>generator's business ac<br>In the <b>Facility Mailing</b>                                                                                                    | <b>usiness Address</b> option in the top right corner to automatically fill in ddress if it is the same as the facility address.<br><b>Address</b> section, complete the following fields:                                                                                                    | the                       |  |  |  |
| 8. | Note: Click the <b>Copy B</b><br>generator's business ac<br>In the <b>Facility Mailing</b> A<br>Note: As a shortcut, clic                                                                                                    | <b>usiness Address</b> option in the top right corner to automatically fill in ddress if it is the same as the facility address.<br><b>Address</b> section, complete the following fields:<br>ck either the <b>Copy Business Address</b> or <b>Copy Facility Location</b> option is the same                                                                                                    | the                       |  |  |  |
| 8. | Note: Click the <b>Copy B</b><br>generator's business ac<br>In the <b>Facility Mailing</b><br>Note: As a shortcut, clic<br>copy in the respec                                                                                                    | <b>Address Address</b> option in the top right corner to automatically fill in a ddress if it is the same as the facility address.<br><b>Address</b> section, complete the following fields:<br>ck either the <b>Copy Business Address</b> or <b>Copy Facility Location</b> opticative address if the mailing address is the same.                                                                                                    | the                       |  |  |  |
| 8. | Note: Click the <b>Copy B</b><br>generator's business ac<br>In the <b>Facility Mailing</b> A<br>Note: As a shortcut, clic<br>copy in the respect<br><b>Field</b>                                                                                  | Address Address option in the top right corner to automatically fill in address if it is the same as the facility address.<br>Address section, complete the following fields:<br>ck either the Copy Business Address or Copy Facility Location opticative address if the mailing address is the same.<br>Description                                                                                                    | the                       |  |  |  |
| 8. | Note: Click the <b>Copy B</b> i<br>generator's business ad<br>In the <b>Facility Mailing</b> A<br>Note: As a shortcut, clic<br>copy in the respect<br><b>Field</b><br><b>Street</b>                                                               | Address Address option in the top right corner to automatically fill in address if it is the same as the facility address.         Address section, complete the following fields:         ck either the Copy Business Address or Copy Facility Location opticative address if the mailing address is the same.         Description         Start typing a street address from the pop-up list                                                                                                    | the                       |  |  |  |
| 8. | Note: Click the <b>Copy B</b><br>generator's business ac<br>In the <b>Facility Mailing</b> A<br>Note: As a shortcut, clic<br>copy in the respect<br>Field<br>Street<br>City                                                                       | usiness Address option in the top right corner to automatically fill in a ddress if it is the same as the facility address.         Address section, complete the following fields:         ck either the Copy Business Address or Copy Facility Location opticative address if the mailing address is the same.         Description         Start typing a street address from the pop-up list         City where facility is located                                                                                                    | the                       |  |  |  |
| 8. | Note: Click the <b>Copy B</b><br>generator's business ad<br>In the <b>Facility Mailing</b> A<br>Note: As a shortcut, clic<br>copy in the respect<br>Field<br>Street<br>City<br>Province                                                           | usiness Address option in the top right corner to automatically fill in a ddress if it is the same as the facility address.         Address section, complete the following fields:         ck either the Copy Business Address or Copy Facility Location opticative address if the mailing address is the same.         Description         Start typing a street address from the pop-up list         City where facility is located         Ontario defaults if Canadian address checkbox is selected, but obe changed if necessary                                               | the<br>tion<br>ess<br>can |  |  |  |
| 8. | Note: Click the <b>Copy Bi</b><br>generator's business ad<br>In the <b>Facility Mailing</b> <i>A</i><br>Note: As a shortcut, clic<br>copy in the respect<br><b>Field</b><br><b>Street</b><br><b>City</b><br><b>Province</b><br><b>Postal Code</b> | usiness Address option in the top right corner to automatically fill in address if it is the same as the facility address.         Address section, complete the following fields:         ck either the Copy Business Address or Copy Facility Location opticative address if the mailing address is the same.         Description         Start typing a street address from the pop-up list         City where facility is located         Ontario defaults if Canadian address checkbox is selected, but obe changed if necessary         Enter the postal code for the facility | tion<br>ess<br>can        |  |  |  |

RPRA

# Hazardous Waste Program Registry Work Instruction

| s                                           | State                                                                                                    | Select the appropriate US                                                                                                    | state where the facility is located                                                                                                    |  |
|---------------------------------------------|----------------------------------------------------------------------------------------------------|----------------------------------------------------------------------------------------------------|----------------------------------------------------------------------------------------------------|--|
| z                                           | Zip Code                                                                                                    | Enter the US zip code where the facility is located                                                                                                    |                                                                                                    |  |
| C                                           | Country                                                                                                    | United States defaults but                                                                                                    | can be changed if necessary                                                                                                    |  |
| F                                           | acility Mailing Address                                                                                                    |                                                                                                    |                                                                                                    |  |
|                                             | This is a Canadian Address                                                                                                    |                                                                                                    | Copy Business Address Copy Facility Locatio                                                                                                    |  |
| s                                           | Street                                                                                                    |                                                                                                    |                                                                                                    |  |
|                                             | Tity                                                                                                    |                                                                                                    |                                                                                                    |  |
|                                             |                                                                                                    |                                                                                                    |                                                                                                    |  |
| P                                           | Province                                                                                                    | Postal C                                                                                                    | ode                                                                                                    |  |
|                                             | Ontario                                                                                                    | ÷                                                                                                    |                                                                                                    |  |
| In<br>N                                     | n the <b>Primary Hazardous</b><br>lote: The primary HWP co<br>for the facility. This<br>"non-AGD" scenari                                                                                                    | s Waste Program Contact so<br>ontact is the individual respor<br>would be a generator's primate<br>o, and the AGD's primate cor                                                                                                    | ection, complete the following fields:<br>sible for the hazardous waste managem<br>ary contact in a<br>scenario.                                                                                                    |  |
| In<br>N                                     | n the <b>Primary Hazardous</b><br>lote: The primary HWP or<br>for the facility. This<br>"non-AGD" scenari                                                                                                    | s Waste Program Contact so<br>ontact is the individual respon<br>would be a generator's prima<br>o, and the AGD's primary cor                                                                                                    | ection, complete the following fields:<br>sible for the hazardous waste managem<br>ary contact in a<br>stact in an "AGD" scenario.                                                                                                    |  |
| In<br>N                                     | the <b>Primary Hazardous</b><br>lote: The primary HWP co<br>for the facility. This<br>"non-AGD" scenari                                                                                                    | s Waste Program Contact so<br>ontact is the individual response<br>would be a generator's prima-<br>to, and the AGD's primary cor<br>Description                                                                                                    | ection, complete the following fields:<br>Isible for the hazardous waste managem<br>ary contact in a<br>Itact in an "AGD" scenario.                                                                                                    |  |
| In<br>N<br>F                                | n the <b>Primary Hazardous</b><br>lote: The primary HWP ca<br>for the facility. This<br>"non-AGD" scenari<br>Field                                                                                                    | s Waste Program Contact so<br>ontact is the individual respon<br>would be a generator's prima<br>to, and the AGD's primary con<br>Description<br>Primary contact's firs                                                                                                    | ection, complete the following fields:<br>isible for the hazardous waste managem<br>ary contact in a<br>itact in an "AGD" scenario.                                                                                                    |  |
| In<br>N<br>F                                | n the <b>Primary Hazardous</b><br>lote: The primary HWP ca<br>for the facility. This<br>"non-AGD" scenari<br>Field<br>First Name                                                                                                    | s Waste Program Contact so<br>ontact is the individual respon<br>would be a generator's prima<br>to, and the AGD's primary cor<br>Description<br>Primary contact's firs<br>Primary contact's las                                                                                                    | ection, complete the following fields:<br>usible for the hazardous waste managem<br>ary contact in a<br>utact in an "AGD" scenario.<br>It name                                                                                                    |  |
| F<br>L<br>J                                 | n the Primary Hazardous<br>lote: The primary HWP co<br>for the facility. This<br>"non-AGD" scenari<br>Field<br>First Name<br>Last Name                                                                                                    | s Waste Program Contact so<br>ontact is the individual respon<br>would be a generator's prima<br>io, and the AGD's primary cor<br>Description<br>Primary contact's firs<br>Primary contact's las<br>Primary contact's job                                                                                                    | ection, complete the following fields:<br>asible for the hazardous waste managem<br>ary contact in a<br>atact in an "AGD" scenario.<br>at name<br>at name                                                                                                    |  |
| F<br>L<br>J                                 | n the Primary Hazardous<br>lote: The primary HWP co<br>for the facility. This<br>"non-AGD" scenari<br>Field<br>First Name<br>Last Name<br>lob Title                                                                                                    | s Waste Program Contact se<br>ontact is the individual respon<br>would be a generator's prima<br>io, and the AGD's primary cor<br>Description<br>Primary contact's firs<br>Primary contact's las<br>Primary contact's job<br>Primary contact's em                                                                                          | ection, complete the following fields:<br>asible for the hazardous waste managem<br>ary contact in a<br>atact in an "AGD" scenario.<br>at name<br>at name<br>o title or position<br>nail address                                                                                                    |  |
| F<br>L<br>J<br>F                            | n the Primary Hazardous<br>lote: The primary HWP ca<br>for the facility. This<br>"non-AGD" scenari<br>Field<br>First Name<br>Last Name<br>lob Title<br>Email<br>Primary Phone Number                                                                           | s Waste Program Contact se<br>ontact is the individual respon<br>would be a generator's prima<br>io, and the AGD's primary cor<br>Description<br>Primary contact's firs<br>Primary contact's las<br>Primary contact's job<br>Primary contact's em<br>Primary contact's em                                                                  | ection, complete the following fields:<br>asible for the hazardous waste managem<br>ary contact in a<br>atact in an "AGD" scenario.<br>At name<br>at name<br>of title or position<br>hail address<br>ain phone number                                                                                      |  |
| F<br>F<br>F<br>F<br>F                       | n the Primary Hazardous<br>lote: The primary HWP or<br>for the facility. This<br>"non-AGD" scenari<br>Field<br>First Name<br>Last Name<br>Lob Title<br>Email<br>Primary Phone Number<br>Phone Extension (option                                                | s Waste Program Contact se<br>ontact is the individual respon<br>would be a generator's prima<br>io, and the AGD's primary con<br>Description<br>Primary contact's firs<br>Primary contact's las<br>Primary contact's job<br>Primary contact's em<br>Primary contact's em<br>Primary contact's ma                                          | ection, complete the following fields:<br>asible for the hazardous waste managem<br>ary contact in a<br>atact in an "AGD" scenario.<br>At name<br>at name<br>b title or position<br>anail address<br>ain phone number<br>attension related to primary number                                               |  |
| In<br>N<br>F<br>L<br>J<br>F<br>F<br>S<br>(( | n the <b>Primary Hazardous</b><br>lote: The primary HWP or<br>for the facility. This<br>"non-AGD" scenari<br><b>Field</b><br>First Name<br>Last Name<br>Lob Title<br>Email<br>Primary Phone Number<br>Phone Extension <i>(option</i> )<br>Secondary Phone Numb | s Waste Program Contact se<br>ontact is the individual respon<br>would be a generator's prima<br>o, and the AGD's primary con<br>Description<br>Primary contact's firs<br>Primary contact's las<br>Primary contact's las<br>Primary contact's em<br>Primary contact's em<br>Primary contact's ma<br>nal) If applicable, enter en<br>number | ection, complete the following fields:<br>asible for the hazardous waste managem<br>ary contact in a<br>atact in an "AGD" scenario.<br>at name<br>at name<br>at name<br>b title or position<br>hail address<br>ain phone number<br>extension related to primary number<br>rimary contact's secondary phone |  |

HWP\_WI01\_R0

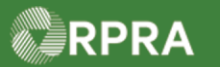

|                                                                                                    | l am the primary Hazardous Waste Program con                                                                                                    |
|----------------------------------------------------------------------------------------------------|----------------------------------------------------------------------------------------------------|
| First Name                                                                                                    | Last Name                                                                                                    |
|                                                                                                    |                                                                                                    |
| Job Title                                                                                                    | Email                                                                                                    |
| Primary Phone Number                                                                                                    | Phone Extension                                                                                                    |
|                                                                                                    |                                                                                                    |
| Secondary Phone Number                                                                                                    | Phone Extension                                                                                                    |
|                                                                                                    |                                                                                                    |
|                                                                                                    |                                                                                                    |
| In the Alternate Contact (Op                                                                                                    | otional) section, perform one of the following:                                                                                                    |
| Note: The alternate contact is                                                                                                    | a secondary person responsible for the hazardous waste                                                                                                    |
| management at the fa                                                                                                    | cility. If this is an AGD scenario, then the "alternate contact" c                                                                                                    |
| generator who is not u                                                                                                    | ising the registry.                                                                                                    |
| lf you                                                                                                    | Then                                                                                                    |
|                                                                                                    |                                                                                                    |
| Do not have an alternate                                                                                                    | 1. Select the checkbox "                                                                                                    |
| Do not have an alternate contact                                                                                                    | <ol> <li>Select the checkbox "□ I do not wish to specify an alte<br/>contact".</li> </ol>                                                                                                    |
| Do not have an alternate contact                                                                                                    | <ol> <li>Select the checkbox "□ I do not wish to specify an alte contact".</li> <li>Note: Once the checkbox is selected, the contact fields in section are hidden.</li> </ol>                                                                                                    |
| Do not have an alternate contact                                                                                                    | <ol> <li>Select the checkbox "□ I do not wish to specify an alter contact".</li> <li>Note: Once the checkbox is selected, the contact fields in section are hidden.</li> <li>Go to Step 11 (next step in the procedure).</li> </ol>                                                                                                    |
| Do not have an alternate<br>contact                                                                                                    | <ol> <li>Select the checkbox "         I do not wish to specify an alter contact".         Note: Once the checkbox is selected, the contact fields in section are hidden.         Complete the alternate contact information fields         </li> </ol>                                                                                                    |
| Do not have an alternate<br>contact<br>Do have an alternate<br>contact                                                                                                    | <ol> <li>Select the checkbox "□ I do not wish to specify an alter contact".</li> <li>Note: Once the checkbox is selected, the contact fields in section are hidden.</li> <li>Go to Step 11 (next step in the procedure).</li> <li>Complete the alternate contact information fields.</li> </ol>                                                                                                    |
| Do not have an alternate<br>contact<br>Do have an alternate<br>contact<br>Alternate Contact (Optional)                                                                                 | <ol> <li>Select the checkbox "□ I do not wish to specify an alter contact".</li> <li>Note: Once the checkbox is selected, the contact fields in section are hidden.</li> <li>Go to Step 11 (next step in the procedure).</li> <li>Complete the alternate contact information fields.</li> </ol>                                                                                                    |
| Do not have an alternate<br>contact<br>Do have an alternate<br>contact<br>Alternate Contact (Optional)                                                                                 | <ol> <li>Select the checkbox "         I do not wish to specify an alter contact".         Note: Once the checkbox is selected, the contact fields in section are hidden.         Section are hidden.         Section are hidd</li></ol> |
| Do not have an alternate<br>contact Do have an alternate<br>contact Alternate Contact (Optional) I do not wish to specify an alternate First Name                                      | <ol> <li>Select the checkbox "         I do not wish to specify an alter contact".         Note: Once the checkbox is selected, the contact fields in section are hidden.         Contact         Constant of the alternate contact information fields.         I am the Alternate Contact         Last Name         Last Name         </li> </ol>                                                                                                    |
| Do not have an alternate<br>contact Do have an alternate<br>contact Alternate Contact (Optional) I do not wish to specify an alternate First Name                                      | <ol> <li>Select the checkbox "         I do not wish to specify an alter contact".         Note: Once the checkbox is selected, the contact fields in a section are hidden.         C. Go to Step 11 (next step in the procedure).         I. Complete the alternate contact information fields.         Iam the Alternate Contact         Last Name         Last Name         L</li></ol> |
| Do not have an alternate<br>contact Do have an alternate<br>contact Alternate Contact (Optional) I do not wish to specify an alternate First Name Job Title                            | <ul> <li>Select the checkbox "         I do not wish to specify an alter contact".         Note: Once the checkbox is selected, the contact fields in section are hidden.         Contact         Section are hidden.         I. Complete the alternate contact information fields.         Iam the Alternate Contact         Last Name         Email         Email         </li> </ul>                                                                                                    |
| Do not have an alternate<br>contact  Do have an alternate<br>contact  Alternate Contact (Optional)  I do not wish to specify an alternate  First Name  Job Title                       | 1. Select the checkbox "□ I do not wish to specify an alte contact".         Note: Once the checkbox is selected, the contact fields in the section are hidden.         2. Go to Step 11 (next step in the procedure).         1. Complete the alternate contact information fields.         Last Name         Email         Email                                                                                                    |
| Do not have an alternate<br>contact  Do have an alternate<br>contact  Alternate Contact (Optional)  I do not wish to specify an alternate  First Name  Job Title  Primary Phone Number | <ul> <li>1. Select the checkbox " I do not wish to specify an alte contact". Note: Once the checkbox is selected, the contact fields in the section are hidden.</li> <li>2. Go to Step 11 (next step in the procedure).</li> <li>1. Complete the alternate contact information fields.</li> </ul>                                                                                                    |
| Do not have an alternate<br>contact<br>Do have an alternate<br>contact<br>Alternate Contact (Optional)<br>I do not wish to specify an alternate<br>First Name<br>Do Title              | 1. Select the checkbox "□ I do not wish to specify an alte contact".         Note: Once the checkbox is selected, the contact fields in t section are hidden.         2. Go to Step 11 (next step in the procedure).         1. Complete the alternate contact information fields.         Last Name                                                                                                    |

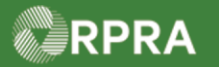

|     | Additional information                                                                                                    |  |  |  |  |
|-----|----------------------------------------------------------------------------------------------------|--|--|--|--|
|     | Please identify the primary North American Industry Classification System (NAICS) six-digit code(s) which best describe the nature of your business at this facility. The Registry currently uses the 2017 version 3.0 list. For more information, please see: link                |  |  |  |  |
|     | NAICS Code                                                                                                    |  |  |  |  |
|     | NAICS Code (Optional)       Q     search                                                                                                    |  |  |  |  |
|     | NAICS Code (Optional)       Q     search                                                                                                    |  |  |  |  |
|     | Note: Possible codes are displayed in a drop-down list as you start typing in the field.<br>See link above for more information on NAICS codes: North American Industry Classificat<br>System (NAICS) Canada 2017 Version 3.0 (statcan.qc.ca)                                      |  |  |  |  |
| 12. | Select the appropriate answer to the question (1):                                                                                                    |  |  |  |  |
|     | <ol> <li>Is your facility an approved Ontario Liquid Industrial/Hazardous Waste Receiver facility?</li> <li>Yes, enter the corresponding Environmental Compliance</li> <li>No</li> <li>Approval Number</li> </ol>                                                                  |  |  |  |  |
|     | Note: If you select "Yes", you must enter the corresponding ECA (Environmental Compliance<br>Approval) number in the displayed field. After you type three digits of a number, matching<br>ECAs are displayed in a drop down and you can select the appropriate number from the li |  |  |  |  |
| 13. | Select the appropriate answer to the question (2):                                                                                                    |  |  |  |  |
|     | <ul> <li>Is your facility a Municipal Hazardous or Special Waste depot operated or exclusively for a municipality or the Crown?</li> <li>Yes, enter the corresponding Environmental Compliance</li> <li>No</li> <li>Approval Number</li> </ul>                                     |  |  |  |  |
|     | Note: If you select "Yes", you must enter the corresponding ECA number in the displayed field. A you type three digits of a number, matching ECAs are displayed in a drop down and you c select the appropriate number from the list.                                              |  |  |  |  |
| 14. | Select the appropriate answer to the question (3):                                                                                                    |  |  |  |  |
|     |                                                                                                    |  |  |  |  |

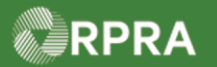

| 15. | For Question 3., perform ONE of the following:                              |                                                                                                    |  |  |
|-----|-----------------------------------------------------------------------------|----------------------------------------------------------------------------------------------------|--|--|
|     | If you selected                                                             | Then                                                                                                    |  |  |
|     | Yes                                                                         | <ol> <li>Complete the File Upload field by clicking the Upload<br/>button to search and select supporting documentation<br/>related to the contaminated facility.</li> </ol> |  |  |
|     |                                                                             | 2. Go to next step.                                                                                                    |  |  |
|     | No                                                                          | Go to next step.                                                                                                    |  |  |
| 16. | Select the checkbox to confirm                                              | the information entered for the facility is accurate.                                                                                                    |  |  |
|     | hereby confirm that the facility information specified above is accurate.   |                                                                                                    |  |  |
| 17. | Click <b>Save</b> button.<br><i>The <b>Facilities Details</b> page di</i> s | splays.                                                                                                    |  |  |
| 18. | Review the facility information y Note: Scroll as necessary to vie          | you have entered.<br>ew all the facility information.                                                                                                    |  |  |
| 19. | Perform one of the following:                                               |                                                                                                    |  |  |
|     | If you want to                                                              | Then                                                                                                    |  |  |
|     | Make change(s) to the facility information                                  | <ol> <li>Click Edit button in any section.</li> <li>Make the necessary change(s).</li> <li>Return to Step 15 in procedure above.</li> </ol>                                  |  |  |
|     | Finish and return to the Facilities page                                    | Click <b><back b="" dashboard<="" to=""> link at top left of page.</back></b>                                                                                                |  |  |
|     |                                                                             |                                                                                                    |  |  |

| Deactivate | a Facility                                                                                                    |                                                                                                  |
|------------|----------------------------------------------------------------------------------------------------|--------------------------------------------------------------------------------------------------|
| 1.         | From the Hazardous Waste Registry Homepage, click the Facilities tab.                                                                             |                                                                                                  |
|            | Planet Green         Hazardous Waste Registry Homepage         Manifests       Facilities         Waste Streams       ECA Numbers       Add Roles | Registration #:00010465<br>Hazardous Waste<br>(formerly HWIN)<br>Switch Programs<br>New Manifest |
|            | The Facilities page displays.                                                                                                    |                                                                                                  |

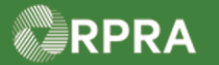

| 2. | Enter a " <b>Search Term</b> " or use the you locate the Facility you want to                                                                                                    | ' <b>Add Filters</b> ' k<br>deactivate.           | putton to narrow you                                           | r 'Active' facilit                   | ies list to help             |  |  |
|----|----------------------------------------------------------------------------------------------------|---------------------------------------------------|----------------------------------------------------------------|--------------------------------------|------------------------------|--|--|
|    | Note: In the search field, you can enter the full or partial term (characters) used in any of the first four column headings in the Active Facilities table: Generator Number, Company Name, Facility Name, or Facility Location. |                                                   |                                                                |                                      |                              |  |  |
|    | Manifests Facilities Waste Streams EC/                                                                                                    | A Numbers Invoic                                  | es Add Roles                                                   |                                      |                              |  |  |
|    |                                                                                                    |                                                   |                                                                |                                      | Add Facility                 |  |  |
|    | View: Active Facilities Inactive Facilities                                                                                                    |                                                   | Enter search terms here                                        | ٩                                    | Add Filters +                |  |  |
|    | Generator 🔻 Company Name<br>Number                                                                                                    | Facility Name                                     | Facility Location                                              | Last Shipment<br>Date                | Action                       |  |  |
|    | ON001166790 Planet Green                                                                                                    | Training Waste<br>Facility                        | 12 Thorncliffe Park<br>Drive, Toronto,<br>Ontario, M4H 1H4     |                                      | New Manifest                 |  |  |
|    | ON001166786 Planet Green                                                                                                    | My other<br>facility                              | 20 Dundas Street<br>West, Toronto,<br>Ontario, M5G 2H1         |                                      | New Manifest                 |  |  |
|    | ON001166774 Planet Green                                                                                                    | Ellen's Waste<br>Centre                           | 4711 Yonge Street,<br>Toronto, Ontario, M2N<br>6K8             |                                      | New Manifest                 |  |  |
| 3. | Select the <b>Facility</b> (click the Gene                                                                                                    | rator Number)                                     | that you want to dea                                           | activate.                            |                              |  |  |
|    | Manifests Facilities Waste Streams EC                                                                                                    | A Numbers Invoic                                  | es Add Roles                                                   |                                      |                              |  |  |
|    |                                                                                                    |                                                   |                                                                |                                      | Add Facility                 |  |  |
|    | View: Active Facilities Inactive Facilities                                                                                                    |                                                   | 66790                                                          | ٩                                    | Add Filters +                |  |  |
|    | Generator 👻 Company Name<br>Number                                                                                                    | Facility Name                                     | Facility Location                                              | Last Shipment<br>Date                | Action                       |  |  |
|    | ON001166790 Planet Green                                                                                                    | Training Waste<br>Facility                        | 12 Thorncliffe Park<br>Drive, Toronto,<br>Ontario, M4H 1H4     |                                      | New Manifest                 |  |  |
|    | Note: In this example, the facilities<br>underlined above, of the ge<br>also search by company or                                                                                                    | list was narro<br>nerator numbe<br>facility name, | wed by entering the<br>er to locate the facilit<br>or address. | last five digits,<br>y to be deactiv | '66790' as<br>rated. You can |  |  |
| 4. | Scroll down the page to the Deact                                                                                                    | ivate Facility                                    | section.                                                       |                                      |                              |  |  |

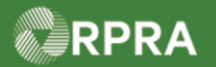

| 5. | Review the requirements to deactivate the facility.                                                                       |                                                                                                    |  |
|----|----------------------------------------------------------------------------------------------------|----------------------------------------------------------------------------------------------------|--|
|    | Deactivate Facility                                                                                                    |                                                                                                    |  |
|    | To deactivate this facility registration, any a<br>waste removed from the site and waste gen<br>ceased.<br>Deactivate if: | ssociated manifests must be completed, all subject<br>Deactivate Facility<br>eration activities (including storage) must be                                                                  |  |
|    | <ul> <li>no longer generating subject waste</li> <li>if applicable, change in company delegat</li> </ul>                  | ed to manage facility                                                                                                    |  |
|    | You may choose to reactivate the facility reg                                                                             | gistration in the future.                                                                                                    |  |
|    | Important! – All the requirements to<br>as manifests associa<br>removed from the sit                                      | o deactivate a facility must be met prior to deactivating, such<br>ated with the facility are completed, all subject waste has been<br>te, and waste generation activities have been ceased. |  |
| 6. | Click Deactivate Facility button.                                                                                         |                                                                                                    |  |
|    | Deactivate Facility                                                                                                    |                                                                                                    |  |
|    | waste removed from the site and waste gen<br>ceased.                                                                      | eration activities (including storage) must be                                                                                                    |  |
|    | Deactivate if:<br>• no longer generating subject waste<br>• if applicable, change in company delegat                      | red to manage facility                                                                                                    |  |
|    | You may choose to reactivate the facility reg                                                                             | zistration in the future.                                                                                                    |  |
|    | The <b>Deactivate Facility</b> pop-up dis                                                                                 | plays.                                                                                                    |  |
| 7. | Select ONE of the following confirmation options:                                                                         |                                                                                                    |  |
|    | Option                                                                                                    | Description                                                                                                    |  |
|    | All hazardous waste has been removed                                                                                      | Select this option if you are a Generator or an AGD that is<br>confirming the facility is no longer producing hazardous<br>waste and that all waste has been removed                         |  |
|    | Going forward, another<br>company (an Authorized<br>Generator Delegate) will be<br>responsible                            | Select this option if you are Generator and have delegated responsibility of managing this Facility's waste activity reporting to another company (AGD)                                      |  |

RPRA

| 0  | Deactivate Facility         By deactivating this Facility, I hereby confirm that either:         All hazardous waste has been removed from this Facility, and that this Facility is no longer generating hazardous waste         Going forward, another company (an Authorized Generator Delegate) will be responsible for managing this Facility's waste activity reporting |                                                                                                    |
|----|----------------------------------------------------------------------------------------------------|----------------------------------------------------------------------------------------------------|
| 0. | Field                                                                                                    | Description                                                                                                    |
|    | Deactivation Date                                                                                                    | This is the date the facility has stopped producing hazardous waste and all waste has been removed                                                                            |
|    | Deactivate Facility By deactivating this Facility, I hereby All hazardous waste has been remo<br>ing hazardous waste Going forward, another company (a<br>ing this Facility's waste activity repo                                                                                                    | y confirm that either:<br>oved from this Facility, and that this Facility is no longer generat-<br>an Authorized Generator Delegate) will be responsible for manag-<br>orting |
| 9. | Click Deactivate button.           Deactivate Facility           By deactivating this Facility, I hereby <ul></ul>                                                                                                    | y confirm that either:<br>oved from this Facility, and that this Facility is no longer generat-<br>an Authorized Generator Delegate) will be responsible for manag-<br>orting |

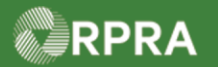

| 10. | Review the warning that the facility is now inactive.                                                                                                    |  |  |  |
|-----|----------------------------------------------------------------------------------------------------|--|--|--|
|     | < Back to Dashboard Generator Number: ON001166774 Planet Green Facility Details                                                                                                    |  |  |  |
|     | This facility is inactive     Before you can log waste activities for this Facility, you must first click "Reactivate"                                                             |  |  |  |
|     | Facility Name     Ellen's Waste Centre     Edit       Deactivation Details     Edit     Edit                                                                                       |  |  |  |
|     | Note: If needed, you can use the facility again by clicking the Reactivate button.                                                                                                 |  |  |  |
| 11. | Click <back at="" dashboard="" left="" link="" of="" page.<="" th="" to="" top=""></back>                                                                                          |  |  |  |
| 12. | Click the Inactive Facilities view button to see a list of all the deactivated facilities.                                                                                         |  |  |  |
|     | Planet Green       Registration #:00010465         Hazardous Waste Registry Homepage       Hazardous Waste (formerly HWIN) Switch Programs         New Manifest       New Manifest |  |  |  |
|     | Manifests Facilities Waste Streams ECA Numbers Add Roles Add Facility                                                                                                    |  |  |  |
|     | View:     Active Facilities     Inactive Facilities     Enter search terms here     Q     Add Filters +                                                                            |  |  |  |
|     | Generator Company Name Facility Name Facility Location Last Shipment Action Number Date                                                                                            |  |  |  |
|     |                                                                                                    |  |  |  |